## How do I update my KYC details through a KRA?

Validating and updating your Know Your Customer (KYC) details with a KYC Registration Agency (KRA) is a straightforward process. Follow these steps:

- Visit the CVL Page: Start by going to the CVL page and selecting 'KYC inquiry.'
- Enter Your PAN: Input your Permanent Account Number (PAN) to determine which KRA agency you're registered with.
- **Navigate to the Relevant KRA Link:** Depending on the KRA agency you are registered with, use the appropriate link from the list below:
  - CVL KRA: https://validate.cvlindia.com/CVLKRAVerification\_V1/
  - KARVY KRA: https://www.karvykra.com/KYC\_Validation/Default.aspx
  - NDML KRA: https://kra.ndml.in/ClientInitiatedKYCwebApp/#/ClientinitiatedKYC
  - DOTEX KRA: https://www.nsekra.com/
  - CAMS KRA: <u>https://qrkra.camsonline.com/KRAAADHAARWEB/MobileApp/AR</u> <u>V.aspx</u>
- Verify Your Details: On the KRA's website, enter your PAN and confirm your email and mobile number through an OTP (One Time Password).
- **Completion:** Your KYC details will be updated upon successful verification